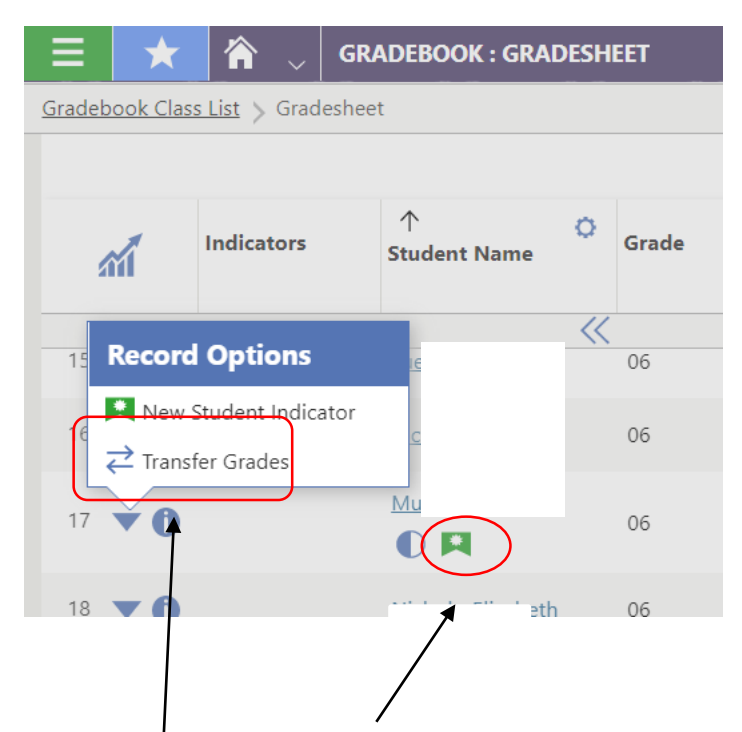

A new student in your gradebook will have a green ribbon

To transfer grades, click on the ½ diamond, select *Transfer Grades* 

| ect Information to the start                                                             | fer                                                                                                    |                                                                                                    |                                                                                                    |                                                                                        |                      |                                         |                         |  |
|------------------------------------------------------------------------------------------|----------------------------------------------------------------------------------------------------|----------------------------------------------------------------------------------------------------|----------------------------------------------------------------------------------------------------|----------------------------------------------------------------------------------------|----------------------|-----------------------------------------|-------------------------|--|
| Next 🚫 Cancel                                                                            |                                                                                                    |                                                                                                    |                                                                                                    |                                                                                        |                      |                                         |                         |  |
| dicators Full Name                                                                       |                                                                                                    | Student Numbe                                                                                                    | er Current Grade 06                                                                                                    | Course Description Mathematics Grade 6                                                 | Section Code<br>6-5  | Primary Disp<br>Period 1                |                         |  |
| SIGNMENT DETAILS                                                                         |                                                                                                    |                                                                                                    |                                                                                                    | Origin                                                                                 | al Grad              | e Locati                                | i <b>on:</b> select Wit |  |
| riginal Grade Location                                                                   | 🔍 Within D                                                                                                    | District Out of                                                                                                    | District                                                                                                    | — District                                                                             |                      |                                         |                         |  |
| ransfer Grade Type 🧯                                                                     | 🔵 🔘 Curren                                                                                                    | it Overall Percenta                                                                                                    | ge                                                                                                    |                                                                                        |                      |                                         |                         |  |
|                                                                                          | Curren                                                                                                    | t Earned Category                                                                                                    | Percentages                                                                                                    | — Transf                                                                               | er Grad              | le Type:                                | select Current          |  |
|                                                                                          | Closed                                                                                                    | .urrent Assignment Scores<br>Closed Grading Period Overall Percentage                                                                                                    |                                                                                                    | Owened                                                                                 |                      |                                         |                         |  |
|                                                                                          | ○ Closed                                                                                                    | Grading Period C                                                                                                    | ategory Percentages                                                                                                    | Overal                                                                                 | Percer               | itage                                   |                         |  |
| Class to copy from                                                                       | 6-1                                                                                                    | Ma                                                                                                    | thematics Grade 6                                                                                                    | Click o                                                                                |                      | to conv                                 | from dron dow           |  |
| 6 4 6 4 6                                                                                | 👁 View: Sk                                                                                                    | .yward Default 🏾 🔻 Fil                                                                                                    | ter: Skyward Default                                                                                                    |                                                                                        |                      |                                         |                         |  |
| Transfer Grades<br>Select Information to Transfe                                         |                                                                                                    | ↑1 ↑<br>Course Co                                                                                                    | 2<br>ourse Description                                                                                                    | Section Sect                                                                           | Select<br>Current Pr | rimary Staff                            | leacher                 |  |
| $\rightarrow$ Next $\bigcirc$ Cancel                                                     | O calast                                                                                                    | LAGOVE OF                                                                                                    | annuana AMaral Chelu Carada C                                                                                                    |                                                                                        | an couc              |                                         |                         |  |
|                                                                                          | Select                                                                                                    | LAUUKS.06 La                                                                                                    | nguage/word Stdy Grade 6                                                                                                    | 0-1 TR                                                                                 |                      | han                                     | -                       |  |
| Indicators Full Name                                                                     | C Select                                                                                                    | MA0430.06 M                                                                                                    | athematics Grade 6                                                                                                    | Select                                                                                 | Next                 | vhan<br>han                             |                         |  |
| Indicators Full Name                                                                     | C Select                                                                                                    | MA0430.06 M<br>MU0440.06 Ex                                                                                                    | athematics Grade 6<br>ploring Music Grade 6                                                                                                    |                                                                                        | Next                 | vhan<br>han                             |                         |  |
| Indicators Full Name N ASSIGNMENT DETAILS                                                | C Select<br>C Select<br>C Select<br>C Select                                                                                                    | MA0430.06 M<br>MU0440.06 Ex<br>PE0450.06 Ph                                                                                                    | athematics Grade 6<br>ploring Music Grade 6<br>ysical Ed Grade 6                                                                                                    | 6-1 YR<br>6-1 YR<br>6-1 YR                                                             | Next                 | han<br>han<br>ent                       |                         |  |
| Indicators Full Name N ASSIGNMENT DETAILS Original Grade Location                        | C Select<br>C Select<br>C Select<br>C Select<br>C Select                                                                                                    | LAUUKS.06         La           MA0430.06         M           MU0440.06         Ex           PE0450.06         Ph           RW0480.06         Re                                                                                                    | athematics Grade 6<br>ploring Music Grade 6<br>ysical Ed Grade 6<br>ading Workshop Grade 6                                                                                                    | 6-1 YR<br>6-1 YR<br>6-1 YR<br>6-1 YR<br>6-1 YR                                         | Next                 | nan ent                                 |                         |  |
| Indicators Full Name N ASSIGNMENT DETAILS Original Grade Location *Transfer Grade Type   | C Select<br>C Select<br>C Select<br>C Select<br>C Select<br>C Select<br>C Select                                                                                                    | LAUUKS.06         La           MA0430.06         M           MU0440.06         Ex           PE0450.06         Ph           RW0480.06         Re           SC0460.06         Sc                                                                                                | athematics Grade 6<br>athematics Grade 6<br>ploring Music Grade 6<br>ysical Ed Grade 6<br>ading Workshop Grade 6<br>ience Grade 6                                                                  | 6-1 YR<br>6-1 YR<br>6-1 YR<br>6-1 YR<br>6-1 YR<br>6-1 YR                               | Next                 | <sup>shan</sup><br>han<br>ent<br>han    |                         |  |
| Indicators Full Name N ASSIGNMENT DETAILS Original Grade Location *Transfer Grade Type   | <ul> <li>Select</li> <li>Select</li> <li>Select</li> <li>Select</li> <li>Select</li> <li>Select</li> <li>Select</li> <li>Select</li> <li>Select</li> <li>Select</li> <li>Select</li> <li>Select</li> <li>Select</li> <li>Select</li> </ul>                                                                                                    | LAUUKS.06         La           MA0430.06         M           MU0440.06         Ex           PE0450.06         Pr           RW0480.06         Re           SC0460.06         Sc           SS0470.06         Sc                                                                 | athematics Grade 6<br>ploring Music Grade 6<br>hysical Ed Grade 6<br>hading Workshop Grade 6<br>ience Grade 6<br>cial Studies Grade 6                                                              | 6-1 YR<br>6-1 YR<br>6-1 YR<br>6-1 YR<br>6-1 YR<br>6-1 YR<br>6-1 YR                     | Next                 | han<br>ent<br>han<br>han                |                         |  |
| Indicators Full Name N ASSIGNMENT DETAILS Original Grade Location *Transfer Grade Type 1 | Select     Select     Select     Select     Select     Select     Select     Select     Select     Select     Select     Select     Select     Select     Select     Select                                                                                                        | LAUDKS.06         La           MA0430.06         M           MU0440.06         Ex           PE0450.06         PF           RW0480.06         Re           SC0460.06         Sc           SS0470.06         Sc           WW0420.06         W                                   | athematics Grade 6<br>athematics Grade 6<br>ploring Music Grade 6<br>insical Ed Grade 6<br>ading Workshop Grade 6<br>ience Grade 6<br>icial Studies Grade 6<br>iting Workshop Grade 6              | 6-1 YR<br>Select<br>6-1 YR<br>6-1 YR<br>6-1 YR<br>6-1 YR<br>6-1 YR<br>6-1 YR           | Next                 | vhan<br>han<br>ent<br>han<br>han<br>han |                         |  |
| Indicators Full Name N ASSIGNMENT DETAILS Original Grade Location *Transfer Grade Type   | Select     Select     Select | LAUUKS.06         La           MA0430.06         M           MU0440.06         Ex           PE0450.06         Ph           RW0480.06         Re           SC0460.06         Sc           SS0470.06         Sc           WW0420.06         W           >         >1         50 | athematics Grade 6<br>athematics Grade 6<br>ploring Music Grade 6<br>usical Ed Grade 6<br>usical Ed Grade 6<br>ience Grade 6<br>icial Studies Grade 6<br>iting Workshop Grade 6<br>Total Records V | 6-1 YR<br>6-1 YR<br>6-1 YR<br>6-1 YR<br>6-1 YR<br>6-1 YR<br>6-1 YR<br>6-1 YR<br>6-1 YR | Next                 | vhan<br>han<br>ent<br>han<br>han<br>han |                         |  |

| Transfer Grades<br>Enter Current Overall Percentage                                                                                                    |                                                                                                    |                                                       |
|----------------------------------------------------------------------------------------------------|----------------------------------------------------------------------------------------------------|-------------------------------------------------------|
| $\leftarrow$ Previous $\rightarrow$ Next $\bigotimes$ Cancel                                                                                                    |                                                                                                    | <ul> <li>Select the correct <b>Term</b></li> </ul>    |
| Indicators Full Name Student Number Current Grade<br>Mumer, Leo Dakota Couve23<br>V6<br>Mathematics Grade 6<br>6-5                                                                                                    | de Primary Disp<br>Period 1                                                                                                    |                                                       |
| SELECTED CLASS       Current Overall Percentage         Course Description       Primary Display Period       Teacher         Mathematics Grade 6       Period 1       Sheehan, Erika A         STUDENT GRADE BUCKETS       Search Grade Bucket Order       Image: Course Course Cours | RENT CLASS urse Description Primary Display Period Teacher Period 1 Sorg, &dysew J Copy Starting Percent from Selected Class DENT GRADE BUCKETS arch Grade Bucket Order | Click on Copy Starting Percent from<br>Selected Class |
| ← Previous → Next ⊗ Cancel<br>Indicators Full Name Stadent Number Of Mathematics Grade 6 6-<br>06 Mathematics Grade 6 6-                                                                                                    | ection Code Primary Disp<br>-5 Period 1                                                                                                    |                                                       |
| SELECTED CLASS                                                                                                    | CURRENT CLASS                                                                                                    |                                                       |
| Course Description Primary Display Period Teacher                                                                                                    | Course Description Primary Display Period Teacher                                                                                                    | <i>Current percentag</i> e from previous class in the |
| Mathematics Grade 6 Period 1 Sheehan, Erika A                                                                                                    | Mathematics Grade 6 Period 1                                                                                                    | Starting Percent hov                                  |
| STUDENT GRADE BUCKETS                                                                                                    | Copy Starting Percent Index Selected Class STUDENT GRADE BUCKETS                                                                                                    |                                                       |
|                                                                                                    | Search Grade Bucket Order Q  View: Skyward Default                                                                                                    |                                                       |
| TM1         08/10/2020         10/09/2020         78.33           TM2         10/12/2020         12/18/2020         70.23                                                                                                    | Grade Column     Start Date     End Date     Starting Percent       TM1     08/10/2020     10/09/2020     78.33                                                         | _Click on <i>Next</i>                                 |
| IK         X         X         S0         ✓         Total Records ✓                                                                                                    | K     <                                                                                                    |                                                       |

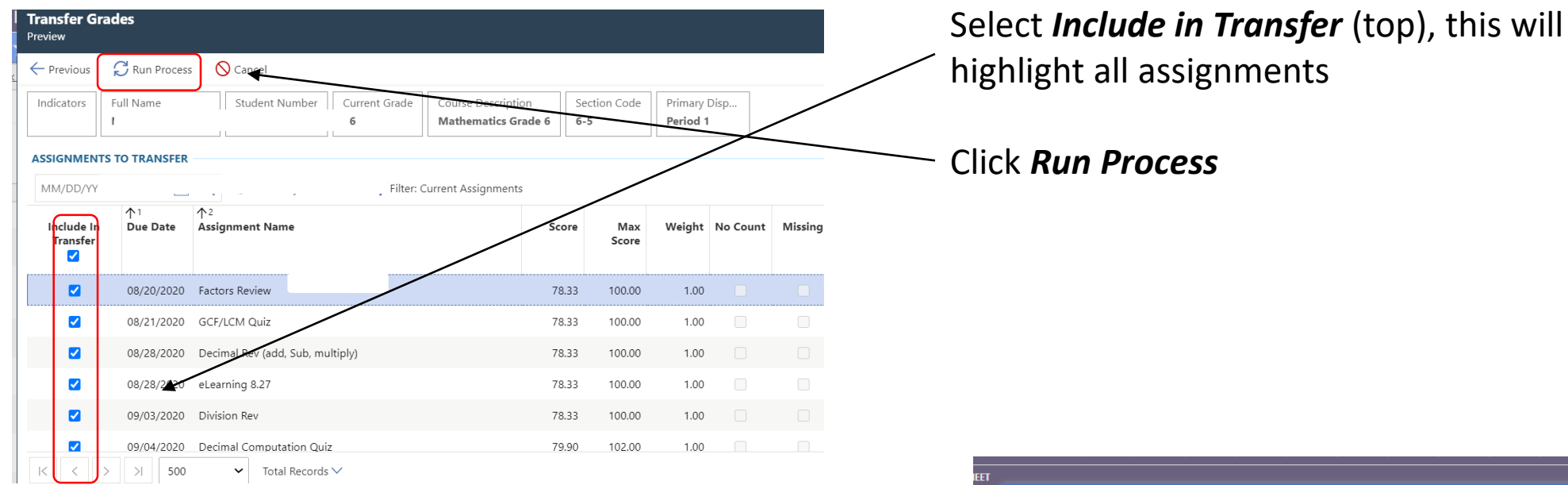

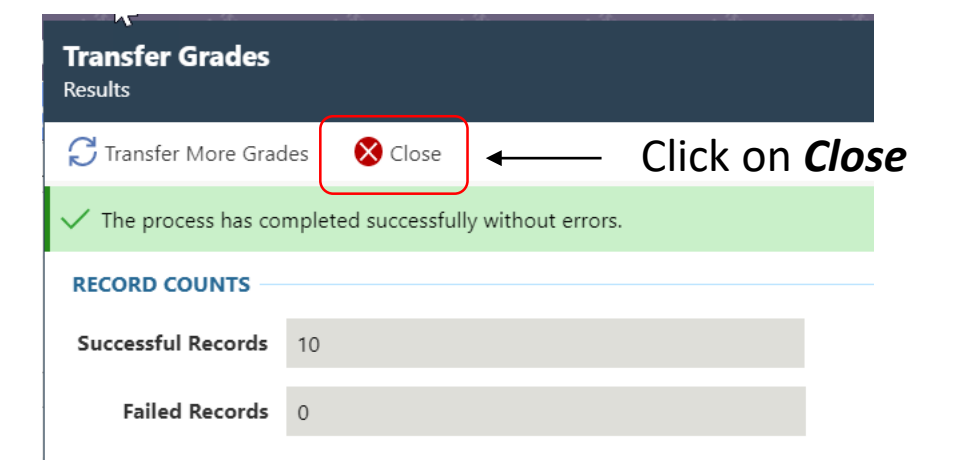

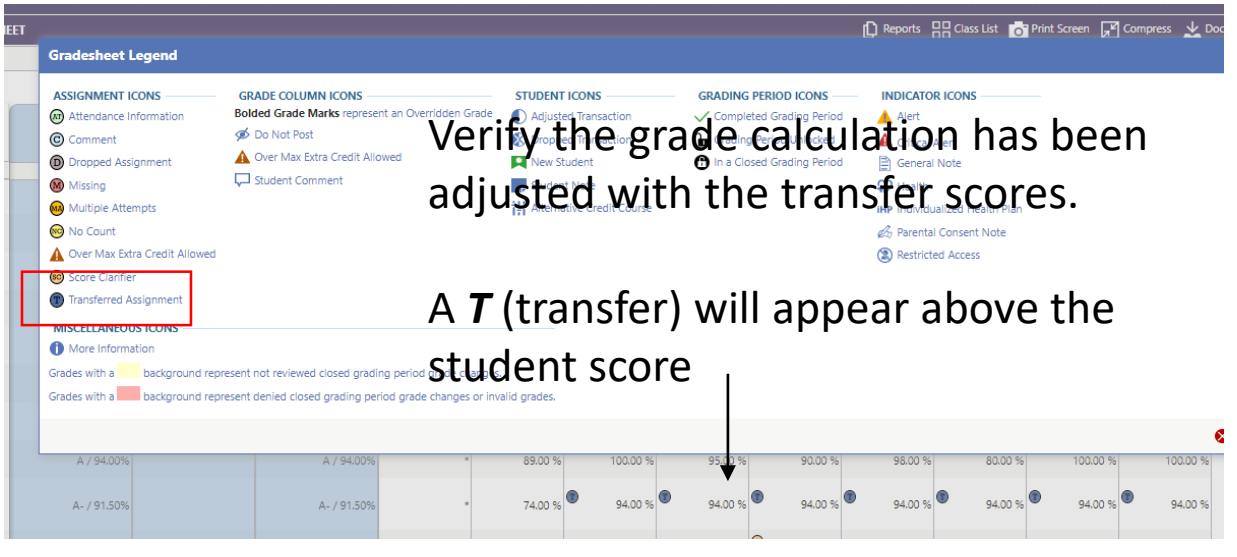

\*\*This process will need followed for each course/gradesheet you have with the new student